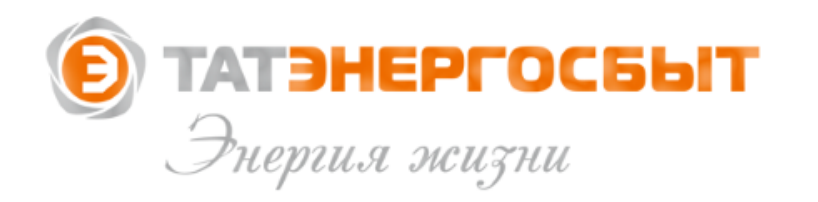

# Дистанционные способы оплаты ЖКУ

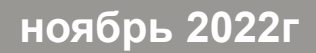

На главной странице сайта АО «Татэнергосбыт» представлены <u>все способы дистанционной оплаты за ЖКУ</u> Наберите в поисковой системе «Татэнергосбыт», выберите «**tatenergosbyt.ru»** и перейдите на сайт.

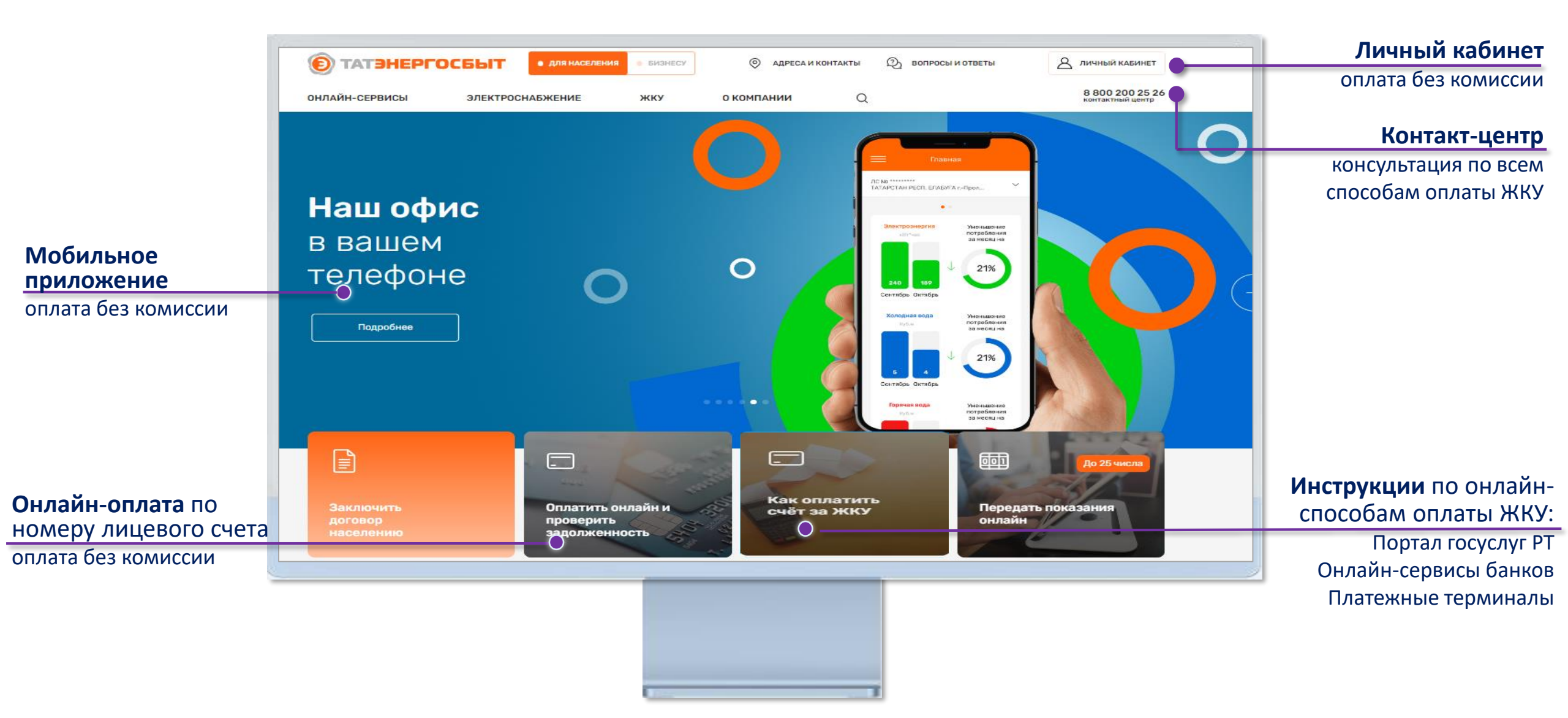

Нажмите на Главной странице сайта на кнопку «Личный кабинет»

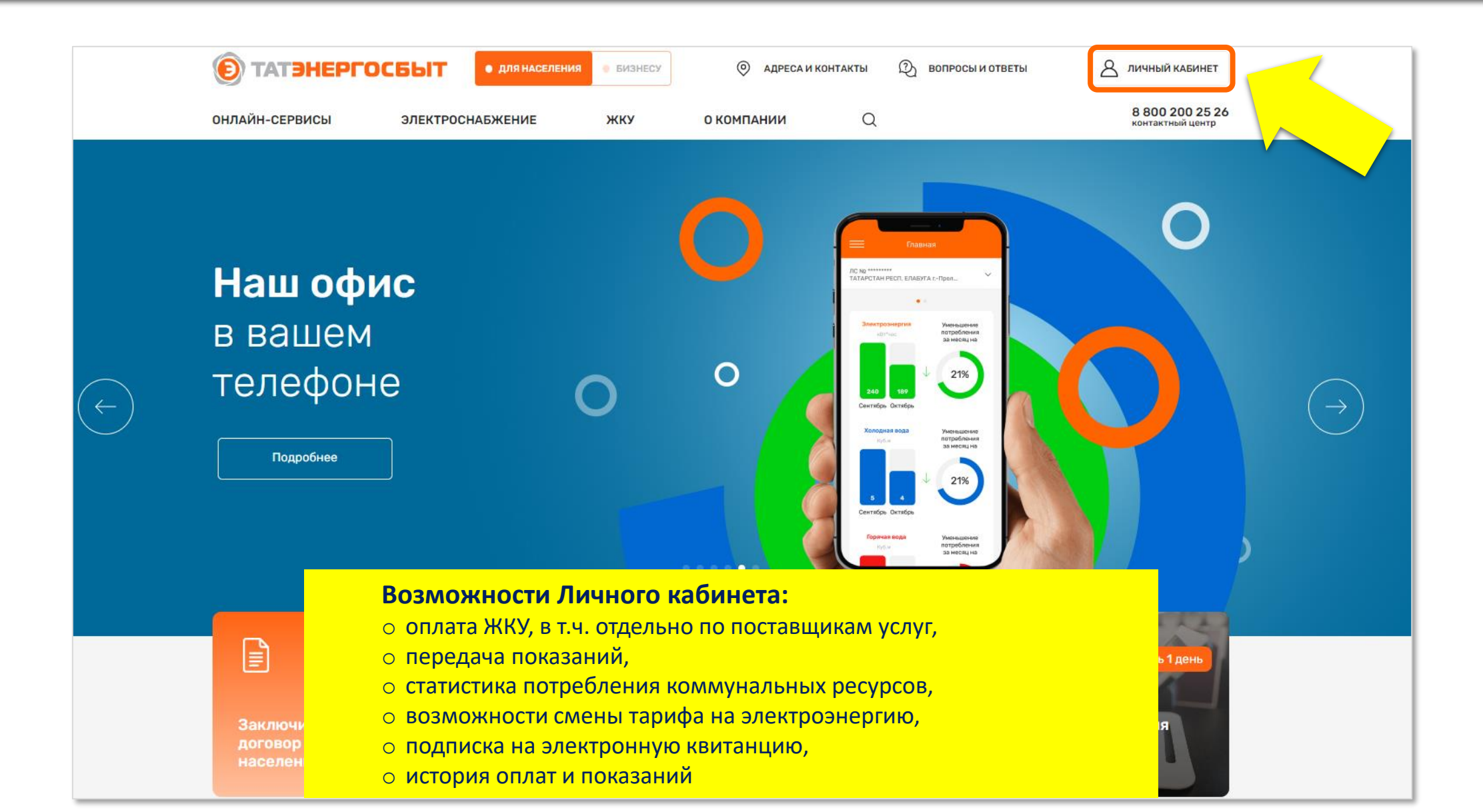

Если Вы зарегистрированы в Личном кабинете, введите логин и пароль и нажмите «Войти». Если Вы не зарегистрированы, нажмите на ссылку «Зарегистрироваться»

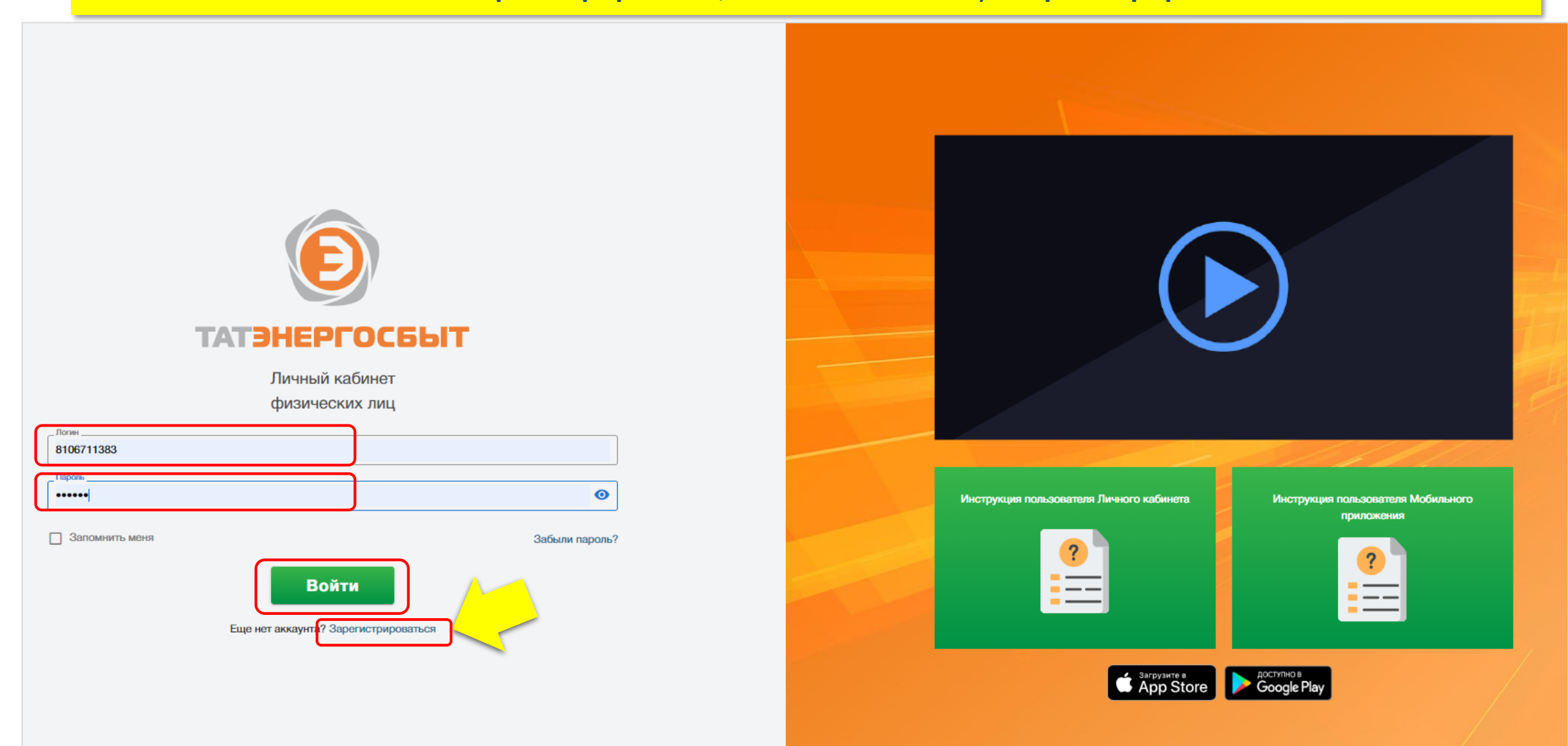

|   | <b>ТАТЭНЕРГОСБЫТ</b><br>Регистрация пользователя                                                            |  |
|---|----------------------------------------------------------------------------------------------------|--|
| 1 | Лицевой счет                                                                                                |  |
| 2 | Фамилия                                                                                                    |  |
|   | Получить пароль от личного кабинета                                                                         |  |
| 3 | На телефон 🔹                                                                                                |  |
|   | Номер телефона                                                                                              |  |
|   | Проверка безопасности                                                                                       |  |
| 4 | Я не робот<br>геСАРТСНА<br>Конфиденциальность - Условия использования                                       |  |
| 5 | Ознакомлен(а) с положением об обработке персональных данных и даю согласие на обработку персональных данных |  |
|   | 6 Получить пароль                                                                                           |  |
|   | Уже есть аккаунт Войти                                                                                      |  |

На странице регистрации введите:

- **1.** Номер лицевого счета, указанного в едином платежном документа (счете) на оплату ЖКУ (левый верхний угол)
- 2. Фамилию собственника лицевого счета
- Выберите способ регистрации: на телефон или через электронную почту
- 4. Пройдите систему проверки «Я не робот»
- Поставьте галочку об ознакомлении с положением и согласием об обработке персональных данных
- 6. Нажмите на кнопку «Получить пароль»

### Открывается главная страница личного кабинета

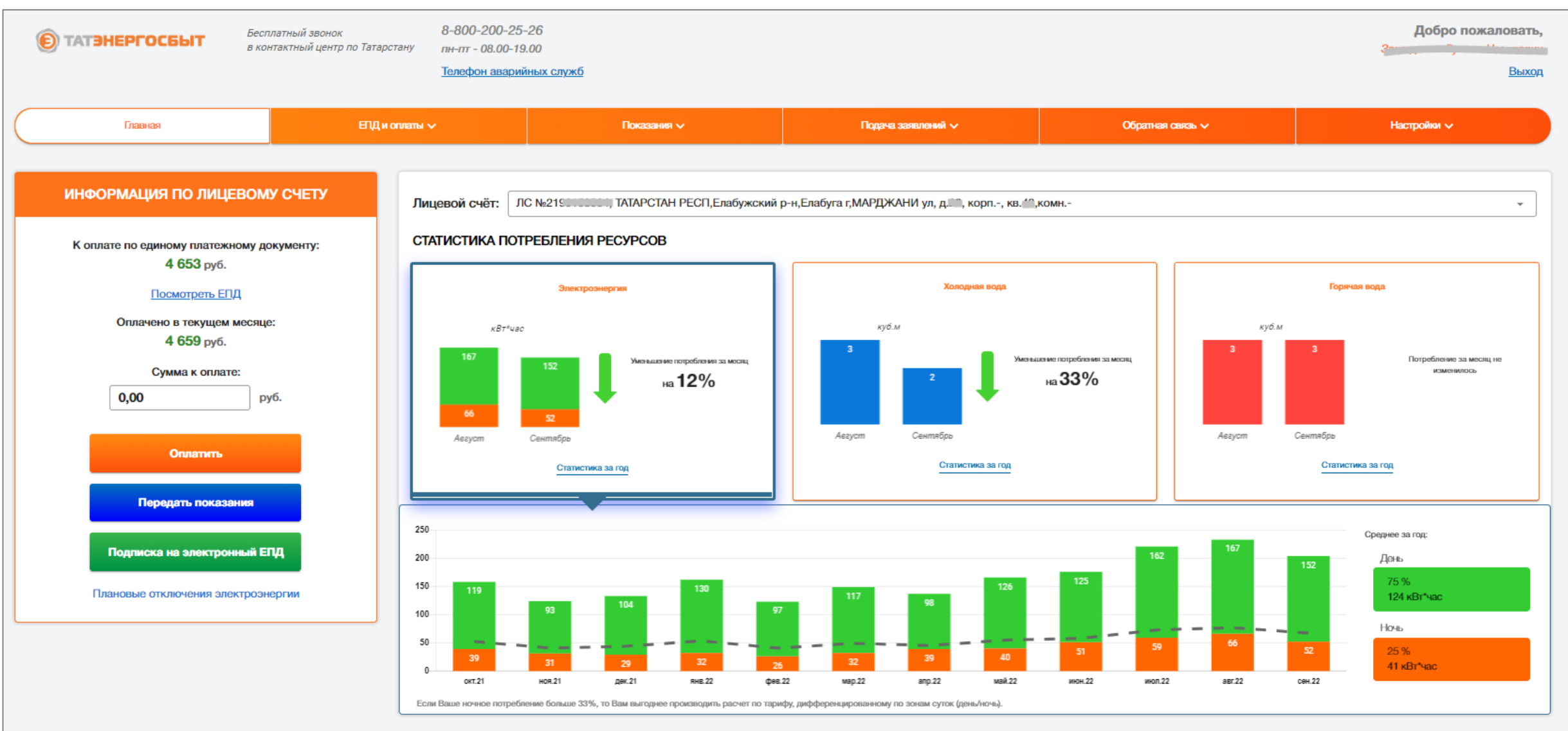

Часто задаваемые вопросы по Личному кабинету

### Инструкция по оплате через Личный кабинет АО «Татэнергосбыт»

(1)

Нажмите на главной странице на кнопку «Оплатить» или выберите вкладку «Оплата ЕПД»

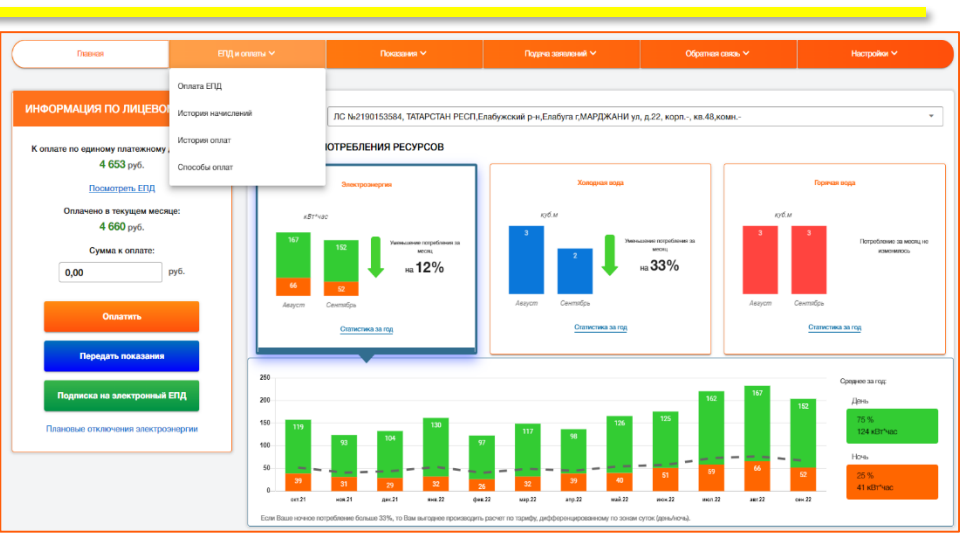

Выберите способ получения уведомления об оплате, введите реквизиты карты и произведите оплату

| Уведомление об оплате                                                                                            | × | () ТАТЭНЕРГОСБЫТ<br>Экрана жазна                                                                                                    | Verified by                                                           | MasterCard.<br>SecureCode.                      |
|----------------------------------------------------------------------------------------------------|---|----------------------------------------------------------------------------------------------------|-----------------------------------------------------------------------|-------------------------------------------------|
| Отправить уведомление об оплате на:<br>Email<br>1230@mail.rul<br>Телефон<br>+7(927)400_05_05<br>Перейти к оплате |   | К оплате принимаются кар<br>систем MasterCard, Visa и H<br><u>банком</u> . Оплата осуществл<br>Введите информацию о кар<br>Номер карты:<br>СVV2(CVC2)*:<br>Имя держателя карты: | ты международ<br>НСПК МИР, выпу<br>пяется <u>без коми</u><br>рте:<br> | ных платежных<br>щенные <u>любым</u><br>(ссеии. |
|                                                                                                    |   | Срок действия карты:<br>10 Октябрь v 203                                                                                                    | 22 •                                                                  | ovvz (cvc2)                                     |

Для оплаты отдельно **по поставщикам услу**г на странице «**Оплата ЕПД**» нажмите на ссылку «**Оплатить ЕПД по поставщикам**»

| 0.20 | OrdT re (Jacobio, 1919 entrumos, Jac 2011) (2011 Agate officerite (2014), 1 (Indiagenese Versio, 10). Reprinte Stationares (J. 1), 8 (J. Stativiter, 27) (11)<br>Reprinter Stationares (J. 1), 8 (J. Stativiter, 2014) (11)<br>Reprinter Stationares (J. 1), 9 (J. Stativiter, 2014) (12)<br>Reprinter Stationares (J. 1), 9 (J. Stativiter, 2014) (12)<br>Reprinter Stationares (J. 1), 9 (J. Stativiter, 2014) (12)<br>Reprinter Stationares (J. 1), 9 (J. Stativiter, 2014) (12)<br>Reprinter Stationares (J. 1), 9 (J. Stativiter, 2014) (12)<br>Reprinter Stationares (J. 1), 9 (J. 1), 9 (J. 1 |          |          |      |        |        |                     |     |                |          |                                          |         |                |                                                                                                    |
|------|----------------------------------------------------------------------------------------------------|----------|----------|------|--------|--------|---------------------|-----|----------------|----------|------------------------------------------|---------|----------------|----------------------------------------------------------------------------------------------------|
| -    |                                                                                                    | - 24     | Arra A   |      |        | =      | and and a           | -   | 100            |          |                                          | 31      | anness and     |                                                                                                    |
|      | Construction of some                                                                                                    |          | ALC: NO. | 10   | Sec.   |        | State of the second | 24  | 10 10<br>10 10 | alla an  | 10 10 10 10 10 10 10 10 10 10 10 10 10 1 |         | 125<br>(25)    | 2005/06441396/2006/2007                                                                                                    |
|      | And the second second s               | 1 10     | 100      | 1    | 100    | 1000   | 12                  |     | 1              | 100      | 12                                       | -       | - 000          | <ul> <li>A sector and production of<br/>an approximate of the sector of the<br/>sector of the sector of the sector of the<br/>sector of the sector of the sector of the sector of the<br/>sector of the sector of the sector of the sector of the<br/>sector of the sector of the sector of the sector of the<br/>sector of the sector of the sector of the sector of the<br/>sector of the sector of the sector of the sector of the<br/>sector of the sector of the sector of the sector of the<br/>sector of the sector of the sector of the sector of the<br/>sector of the sector of the sector of the sector of the<br/>sector of the sector of the sector of the sector of the<br/>sector of the sector of the sector of the sector of the sector of the<br/>sector of the sector of the sector of the sector of the sector of the<br/>sector of the sector of the sector of the sector of the sector of the<br/>sector of the sector of the sector of the sector of the sector of the<br/>sector of the sector of the sector of the sector of the sector of the<br/>sector of the sector of the sector of the sector of the sector of the<br/>sector of the sector of the sector of the sector of the sector of the<br/>sector of the sector of the secto</li></ul> |
|      |                                                                                                    | - CECURE | 1000     | 1111 | acces. | STO N  | 1221                | 11  |                | 1521     | 1112                                     | 1110    | 111            | Andreas Salara Carlo - Alberta Martin - Martin Salara Salara     Andreas Salara Carlo - Alberta     Andreas Salara Carlo - Alberta     Andreas Salara Carlo - Alberta     Andreas     Andreas Salara Carlo - Alberta     Andreas                                                                                                    |
| B    | Construction of the second second                   | 10200    | 10.00    |      | 1000   | TAXA - | 10                  | 10  | 100            |          | 100.00                                   | TRANK I | 11.11          | Annual sector of the 20 to the period metal sector of the 20 to the period metal sector of the 20 to the 20 to the 2                                                                |
| E    | Contraction of Contraction Contraction                                                                                                    | 8        | 100      | 10   | -12-   | - 11   | 10                  | 10  | 10             | - 10     | 10                                       | 10      | - 100          | Concernance of Concernance of Concer                                                                |
| E    | Residences                                                                                                    | 1.8      | 110      | 12   | -      |        |                     | 10  | 14             | 180      | 8.6                                      | - 10    | 10<br>Aller    | Applied of the second second s                                                                |
| 100  |                                                                                                    |          |          |      |        |        |                     |     |                |          |                                          | 112     | NA<br>NA<br>NA | Tanan -                                                                                                    |
| E    |                                                                                                    |          | -        |      |        | T      | L                   |     |                | Anna ana |                                          | -       |                |                                                                                                    |
|      | No.ex         No.ex         No.ex <th< td=""><td></td><td>1</td><td></td><td></td><td></td><td></td><td></td><td></td><td></td><td></td><td></td><td></td><td></td></th<>                                                                                                    |          | 1        |      |        |        |                     |     |                |          |                                          |         |                |                                                                                                    |
| 1.12 |                                                                                                    |          |          |      |        |        |                     |     |                | 0        |                                          |         |                |                                                                                                    |
|      | ачать ЕГИ                                                                                                    | Под      | C        | yn   | лM     | а      | KO                  | пла | Te             |          | 13                                       | 6       | 59,9           | ОПЛАТИТЬ                                                                                                    |

Выберите поставщика услуг и введите сумму, которую желаете оплатить, и произведите оплату

|                              | Cibiata agailere initia  | атежного документа по поставщик                                                                                                    | ам (исполнителям) | y ycaiyi |                     |     |
|------------------------------|--------------------------|----------------------------------------------------------------------------------------------------|-------------------|----------|---------------------|-----|
| Код исполнителя              | Наименование организации | Реквизиты исполнителя                                                                                                    | Сумма по ЕПД, р   | уб       | Сумма к оплате, руб |     |
| 22                           | AD *TATЭHEPFOCGЫT*       | 420059, РТ, г. Казань, ул.<br>Паалохина, 110В,ПАО "АК<br>БАРС" БАНК Г.КАЗАНЬ,ИНН<br>1657082308,КПП<br>165901001,407028104458400011<br>www.tatenergosbyt.ru         | 877.2             | 2        | 877,20              |     |
| 515                          | ООО УК "ДОМУПРАВ-3"      | 423600, РТ, г. Елебуга, ул.<br>Марджани, д. 12,ПАО 'АК<br>БАРС' БАНК Г.КАЗАНЬ,ИНН<br>1646026157,КПП<br>164601001,407028150500200022<br>9-46-01,domupray_oNtmail.ru | 3749.8            | M        | 3 749,80            |     |
|                              |                          | 423600, РТ, г. Елабуга, пр-кт.<br>Мира, д. 51, офис 83.ПАО                                                                                                    |                   |          |                     |     |
| 552<br>ого по ЕПД: 4653 руб. | Ито                      | ого к оплате:                                                                                                    | 4653              | руб.     | Опл                 | ати |

### Инструкция по оплате без регистрации в Личном кабинете по номеру лицевого счета

На главной странице сайта Татэнергосбыт нажмите на кнопку «**Оплатить онлайн и проверить задолженность**»

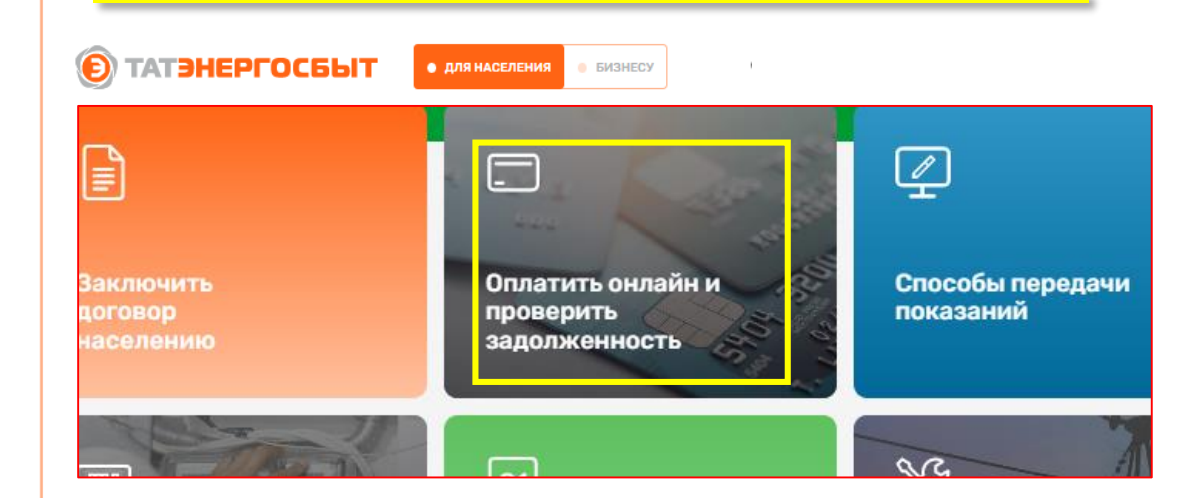

В поле «**Лицевой счёт**» введите номер лицевого счёта, код с изображения и нажмите «**Найти**»

Оплата жилищно-коммунальных услуг

без регистрации в Личном кабинете

Лицевой счёт:

Лицевой счет указан на едином платежном документе

(счёте) на оплату жилищно-коммунальных услуг

Проверка безопасности

Сбновить Введите код изображенный на картинке:

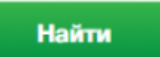

Проверьте сумму начислений, выберите способ получения уведомления об оплате и нажмите «Оплатить»

| Сумма платежа:     |                               | 4653.00 .руб          |                       |                      |
|--------------------|-------------------------------|-----------------------|-----------------------|----------------------|
| в том числе пос    | тавщикам(исполнителям) услуг: |                       |                       |                      |
| Код<br>исполнителя | Наименование<br>организации   | Реквизиты исполнителя | Сумма по ЕПД,<br>руб. | Сумма к оплате, руб. |
| 22                 | АО "ТАТЭНЕРГОСБЫТ"            | Реквизиты             | 877.2                 | 877,20               |
| 515                | ООО УК "ДОМУПРАВ-3"           | Реквизиты             | 3749.8                | 3 749,80             |
| 552                | 000 "РУБЕЖ"                   | <u>Реквизиты</u>      | 26                    | ✓ 26,00              |

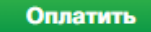

#### Введите реквизиты карты и произведите оплату

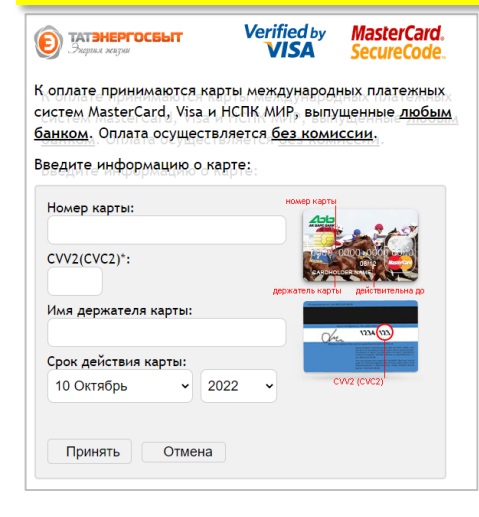

## Инструкция по оплате ЖКУ в Мобильном приложении АО «Татэнергосбыт»

Установите на смартфон и войдите в приложение 2 «Татэнергосбыт для населения»

Если вы не зарегистрированы - процедура регистрации аналогична регистрации в Личном кабинете (см. слайды выше)

Если уже зарегистрированы, введите логин и пароль и войдите в приложение.

На Главной странице нажмите «Оплатить»

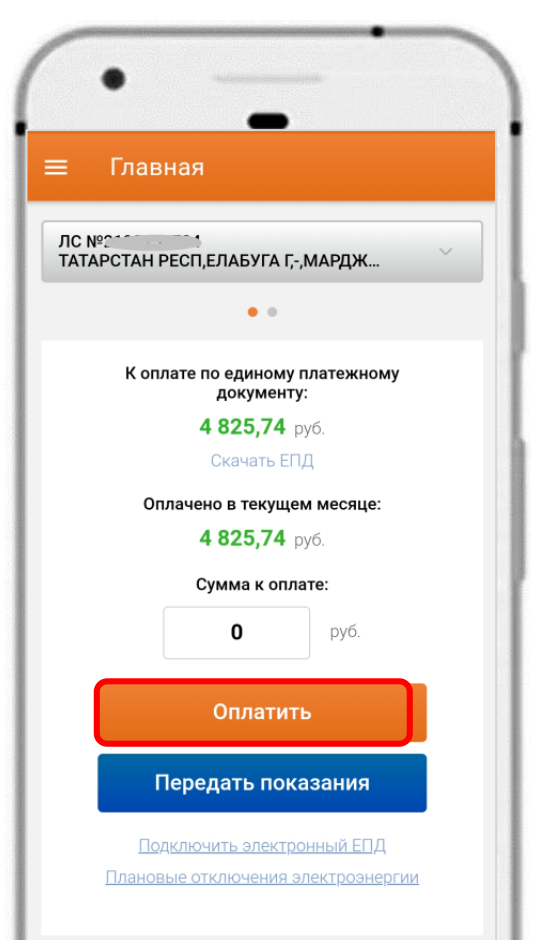

Проверьте сумму к оплате, отредактируйте и нажмите на «Оплатить»

Для оплаты услуг отдельного поставщика нажмите на ссылку «Перейти в оплате по поставщикам»

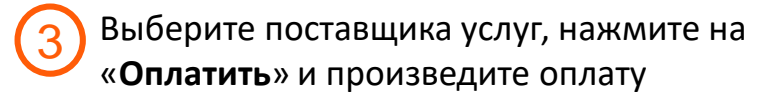

Итого к оплате,

1 000 руб.

 $\checkmark$ 

| ЛС №2<br>ТАТАРСТАН,Ак                                                              | танышский р-н,Акта                                                                                                    | ны                                                |
|------------------------------------------------------------------------------------|----------------------------------------------------------------------------------------------------|---------------------------------------------------|
| Уважаемый клиент!<br>Обращаем Ваше вни<br>поставщику Ваша за<br>перейдет в следующ | імание, что при неоплате тому<br>ідолженность по услуге данно<br>ий расчетный период.                                                          | у или иному<br>ого поставщика                     |
|                                                                                    |                                                                                                    |                                                   |
| Код<br>исполнителя                                                                 | Наименование<br>организации                                                                                                    | Итого к опл<br>руб.                               |
| 3                                                                                  | АО<br>"ТАТЭНЕРГОСБЫТ"<br>Реквизиты                                                                                                    | 1000                                              |
| 116                                                                                | <b>ТСЖ ЯРАН</b><br>Реквизиты                                                                                                    | 0                                                 |
|                                                                                    |                                                                                                    |                                                   |
|                                                                                    | ЛС №2́<br>ТАТАРСТАН,Ак<br>Уважаемый клиент!<br>Обращаем Ваше вни<br>поставцику Ваша за<br>перейдет в следующ<br>Код<br>исполнителя<br>3<br>116 | ЛС № Должно и и и и и и и и и и и и и и и и и и и |

## Другие способы оплаты

Нажмите на вкладку «ЖКУ» и выберите «Как оплатить за ЖКУ»

Откроется меню с подробными инструкциями и выбором способов оплаты

| • ТАТЭНЕРГОСБ                            | • для населения • Бизнесу            | ⊚ адреса и контакты 🕅 вопрос                                                     | СЫ И ОТВЕТЫ АЛИЧНЫЙ КАБИНЕТ            |
|------------------------------------------|--------------------------------------|----------------------------------------------------------------------------------|----------------------------------------|
| ОНЛАЙН-СЕРВИСЫ Э.                        | ЛЕКТРОСНАБЖЕНИЕ ЖКУ                  | о компании Q                                                                     | 8 800 200 25 26<br>контактный центр    |
|                                          | Главная страница - Услу              | ги ЖКУ – Как оплатить за ЖКУ                                                     |                                        |
| Как оплатить                             | ь за ЖКУ                             |                                                                                  |                                        |
| Выберите спосо                           | б оплаты:                            |                                                                                  |                                        |
| ПОРТАЛ ГОСУСЛУГ<br>РЕСПУБЛИКИ ТАТАРСТАН* | ОНЛАЙН-СЕРВИСЫ БАНКОВ*               | ПЛАТЕЖНЫЕ ТЕРМИНАЛЫ<br>БАНКОВ<br>(СБЕР, АК БАРС, ВТБ,<br>АКИБАНК, АВТОГРАДБАНК)* | ОТДЕЛЕНИЯ «ПОЧТА РОССИИ»<br>(Адреса)** |
| Инструкция                               | Инструкция                           | Инструкция                                                                       | <u>Адреса отделений</u>                |
| Разъяснения по платежным до              | кументам Оплата по поставщикам услуг |                                                                                  |                                        |

### Инструкция по оплате через Портал госуслуг Республики Татарстан

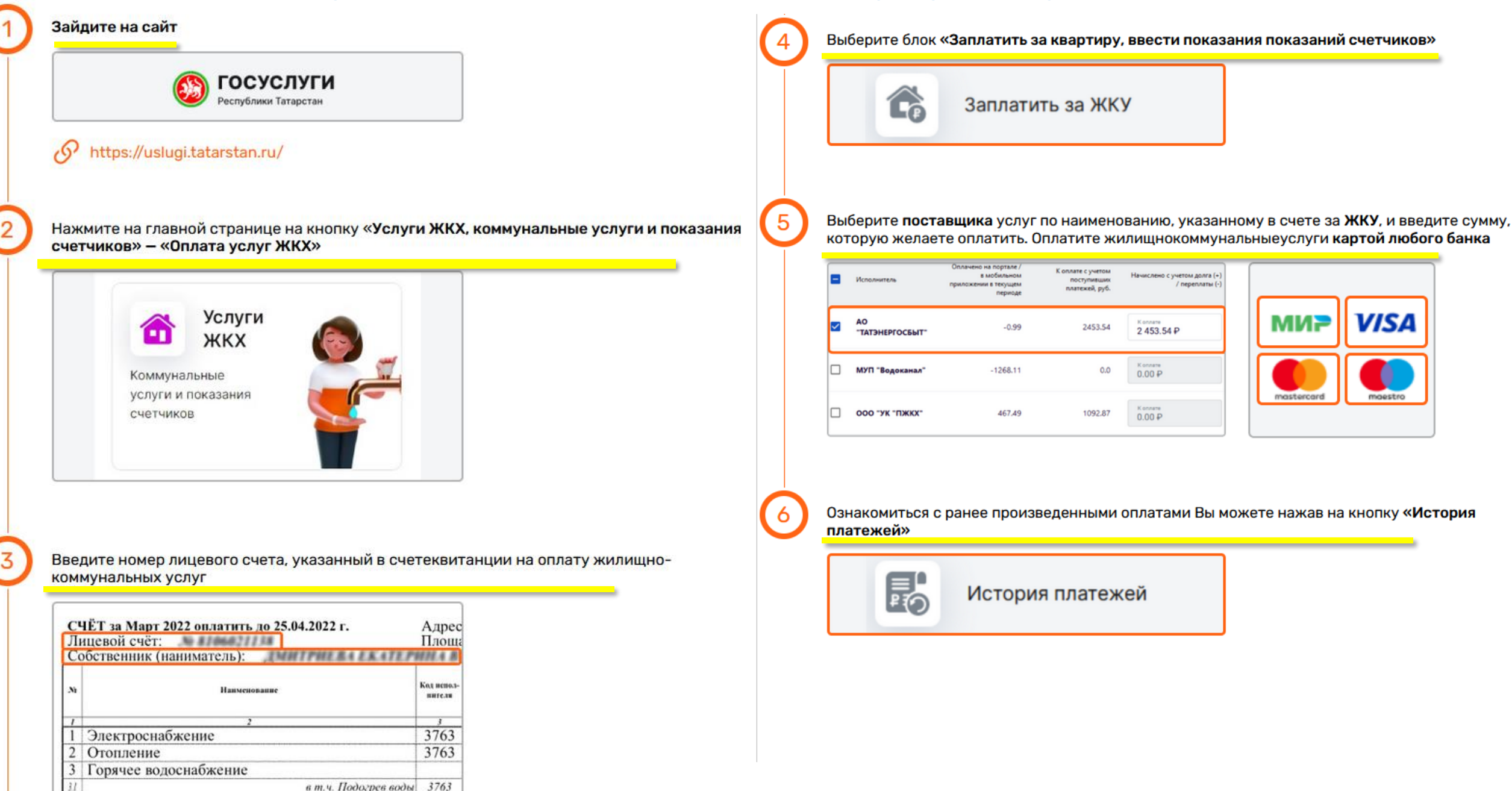

в т.ч. Холодная вода для нужед ГВС 3763

### Оплата через сервисы банков

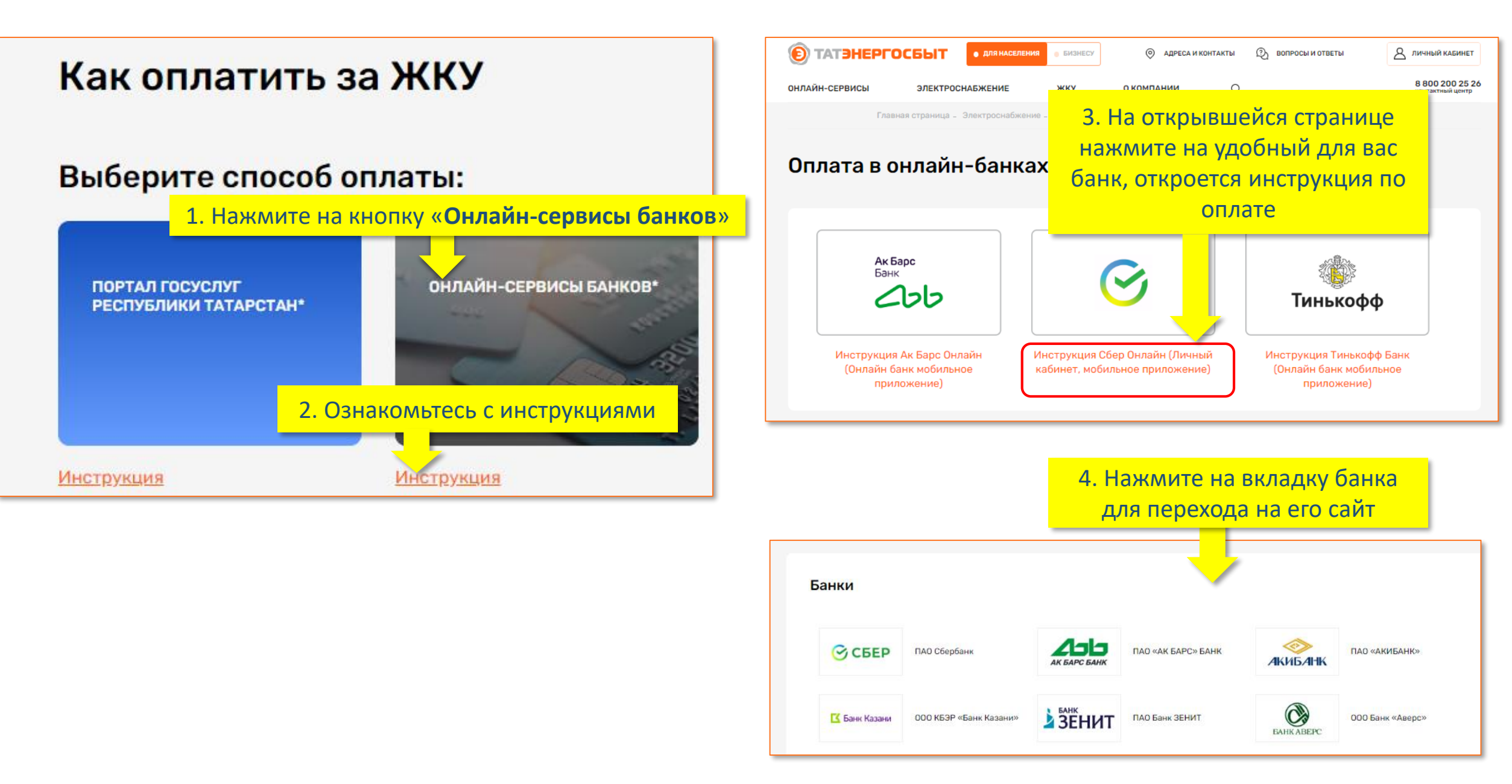

## Сервисы Ак Барс Банка

### Оплата в личном кабинете на сайте

Нажмите «Коммунальные платежи» в «ПЛАТЕЖАХ И ПЕРЕВОДАХ», затем воспользуйтесь поиском либо выберите «Поиск и оплата услуг ЖКХ по лицевому счёту»

#### Комминальные платежа and abb TEMPERATURE & TEPRETURE DENTER POTENTIAL CONTA Оплата услуг Foats: a laterty store 3000. Provide a price of a price of the second no /relationey creity Bacgers MHH, scamp pierts and another conversion На Сондорствонный монада при O Canadian Tradecian ( accord Openingene PT Компенальные Сотован сен на G it-report платныя 000 Taxor TOX 'Nearsport' menanical DEI AC Tar program that? **Topussion**

#### Введите номер лицевого счёта с квитанции

| y        | слуги ЖКХ                                                                                                    | ~            |   |
|----------|----------------------------------------------------------------------------------------------------|--------------|---|
|          |                                                                                                    |              |   |
| ж        | оощу о новых начислениях за услуги<br>КХ и помогу отправить показания                                           |              |   |
| C4       | бтчиков                                                                                                    |              |   |
|          | Telasoli olti va kertelaki                                                                                      |              |   |
|          |                                                                                                    | - 10         |   |
|          |                                                                                                    |              |   |
|          | Название очапример - Квартира на в                                                                              |              |   |
|          | in a second second second second second second second second second second second second second second second s |              |   |
|          | Добавить                                                                                                    | 100          |   |
| 643 2303 | 300                                                                                                    | A / sec re D |   |
|          | a net room                                                                                                    | CARD INCOME. |   |
|          |                                                                                                    |              |   |
| BODATO   | анные и нажмите кнопку «                                                                                        | Оплатить»    | 0 |
| верыед   | danable i noviniri e knorky w                                                                                   | onnarino     |   |

4 230.52 ₽

За март

#### Оплата в мобильном приложении

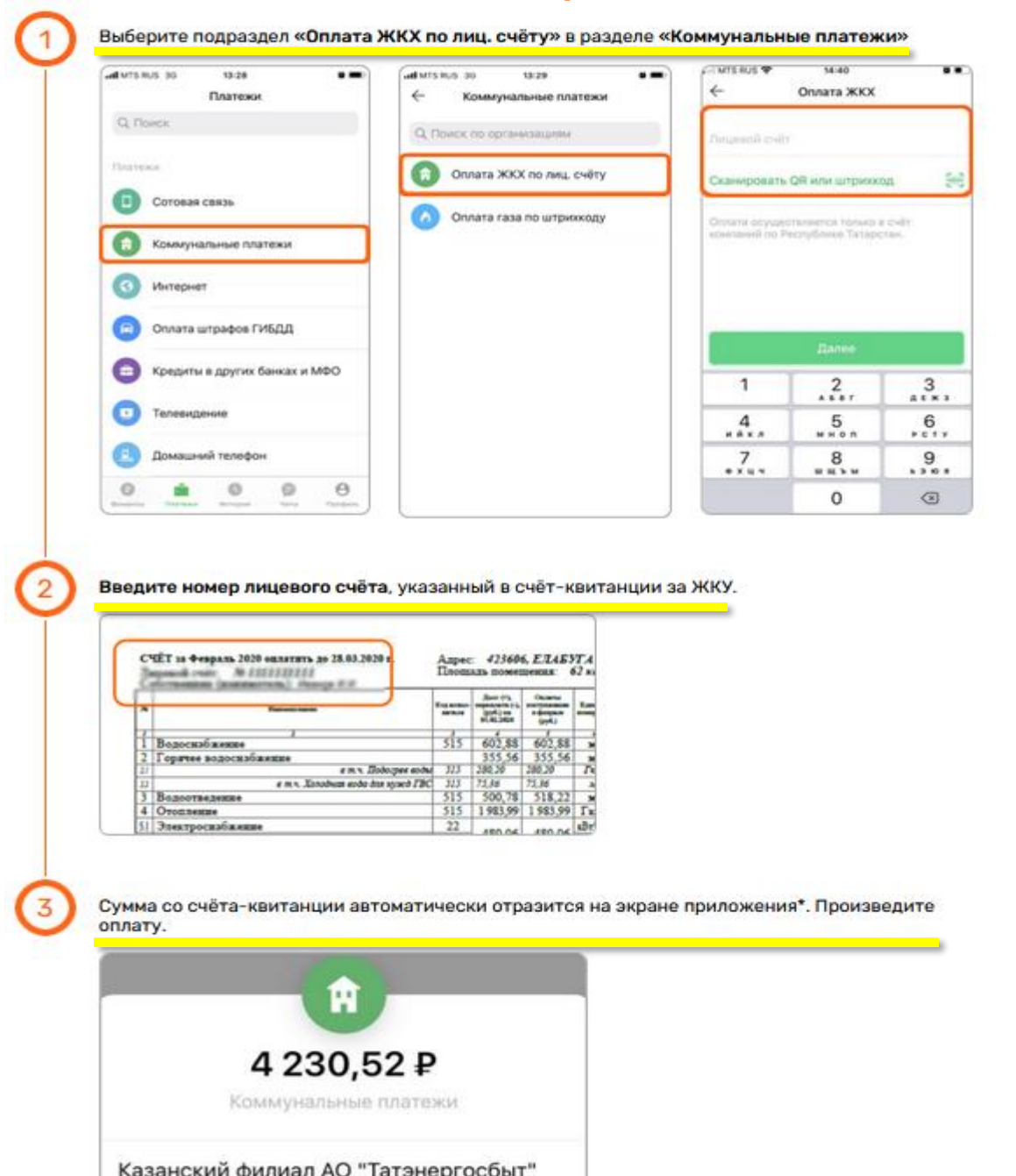

### Сервисы Сбербанка

### Оплата в личном кабинете на сайте

В разделе «Платежи» выберите подраздел «Дом», затем «Квартплата» и «Татэнергосбыт» и снова «Квартплата»

| Платежи                                          |                          | Дом                              |                    |    |      |
|--------------------------------------------------|--------------------------|----------------------------------|--------------------|----|------|
| Motechanar casca                                 | Посумарств               | Veraper, 78, gorageed<br>teredos | C responses        | \$ | 3min |
| 🛱 Fedora e Secret                                | образовани<br>Образовани | Teepaset cristale                | P Спрана и домофон | A  | Karp |
| г жил саманий клафи<br>Кеартплата<br>Канартплата |                          | снащ<br>👷 Татэнергосбыт          |                    |    |      |
|                                                  | y mag<br>a splitentare   | Nos persecuentes des ycayres     |                    |    |      |

#### Введите номер лицевого счета, указанный в счете за ЖКУ

0-

Q ------

0 ----

| 0  | ЧЁТ 19 Февраль 2020 оплатить до 28.03.2020 1 | Алрес<br>Плот | Лиштой сит          |
|----|----------------------------------------------|---------------|---------------------|
| Ci | formenant (nonmerrens): Peorope H.H.         |               | Ensure request over |
| *  | Recent                                       | Mag activity  | Продолжить          |
| Ŧ  |                                              | de            |                     |
| 4  | Бодоснабжение                                | 212           | Plana               |
| 12 | LODIFIER BOSOCRADIKERRE                      |               |                     |

3

Выберите прибор учета в том порядке, в котором он указан в платежном документе, сверьте его номер с номером, указанным в платежном документе и введите показание

### Оплата в мобильном приложении

В разделе «Платежи» выберите подраздел «Дом», «Квартплата», а затем «Татэнергосбыт»

| () Nazazione kitur 1999 🖉 😪 | <   | RUS 30 09:00<br>Дом             | ۹ | < | коз 30 овкол<br>Квартплата |  |
|-----------------------------|-----|---------------------------------|---|---|----------------------------|--|
| Перевести                   | 36  | Оплата по QR или штрихкоду      |   | 2 | Татэнергосбыт              |  |
| Другому человеку            | 0   | Интернет, Т.В. домашний телефон |   | 0 | Техноконсалтинг-Казань     |  |
| 🌐 Зарубеж                   |     |                                 | _ | Ű |                            |  |
| Оплатить                    | 6   | Квартплата                      |   | 0 | РИЦ                        |  |
| Оплата по QR или штрихходу  | 4   | Электроэнергия                  |   | 0 | укс                        |  |
| Мобильная связь             | 6   | Faa                             |   | 0 | УК Жилище и Комфорт        |  |
| 🗊 Дом                       | -   |                                 |   | Ĩ |                            |  |
| 😷 Государство               | 0   | Водоснабжение                   |   | 0 | Миллениум                  |  |
| 😪 Образование               | 555 | Теплоснабжение                  |   | 0 | УК Мой дом                 |  |
| Транспорт                   | 9   | Охрана и домофон                |   | 0 | Ax.Caxaposa 25             |  |
| a a o 🖂                     |     |                                 | _ | - |                            |  |

#### Введите номер лицевого счета, указанный в счете за ЖКУ

| ŝ  | ЧЕТ за Февраль 2020 оплатить до 28.03.2020 г. | Адрес<br>Площ       | : 42360<br>адь помез                                    | 6, E.I.4.53                              | Τ.Α<br>52, |
|----|-----------------------------------------------|---------------------|---------------------------------------------------------|------------------------------------------|------------|
| *  | Parameter                                     | Equipose<br>article | Aner (*).<br>Speciario (-).<br>Speciario<br>el. Accesso | Okamu<br>nerrytener<br>terptis<br>(yyl.) | -          |
| Ŧ  | Research                                      | 40                  | 402.00                                                  | 602 00                                   | F.         |
| 2  | Горячее водоснабжение                         | 313                 | 355.56                                                  | 355.56                                   | H          |
| 21 | e m.v. Bodozpes sodu                          | 515                 | 280,20                                                  | 280,20                                   |            |
| 22 | е т.ч. Холодная вода для кужед ГВС            | 515                 | 75,36                                                   | 75,36                                    |            |
| 3  | Водоотведение                                 | 515                 | 500,78                                                  | 518,22                                   |            |
| 4  | Отопление                                     | 515                 | 1 983,99                                                | 1 983,99                                 | Г          |
| 61 | 3 northography and                            | 22                  |                                                         |                                          | •B         |

| all MTS | RUS 3G 09/02         |            |
|---------|----------------------|------------|
| <       | Татэнергосбыт        |            |
| ×       | Отсканировать QR код | >          |
| CHET    | СПИСАНИЯ             |            |
|         | Visa Classic 97      | 724,34 P > |
| лиця    | BOR CHET             |            |
| τ       |                      |            |
| Basel   | ma mananañ cuar      |            |

#### Выберите поставщика услуг по коду, указанному в столбце «Код исполнителя» счета за ЖКУ и введите сумму, которую желаете оплатить

| all MTS RUS 3G     | 09:18         | 0 = |  |  |  |
|--------------------|---------------|-----|--|--|--|
| <                  | Татэнергосбыт |     |  |  |  |
| АО "ТАТЭНЕРГОСБЫТ" |               |     |  |  |  |
| 559,4              | 14₽           |     |  |  |  |

### Сервисы Тинькофф

### Оплата в личном кабинете на сайте

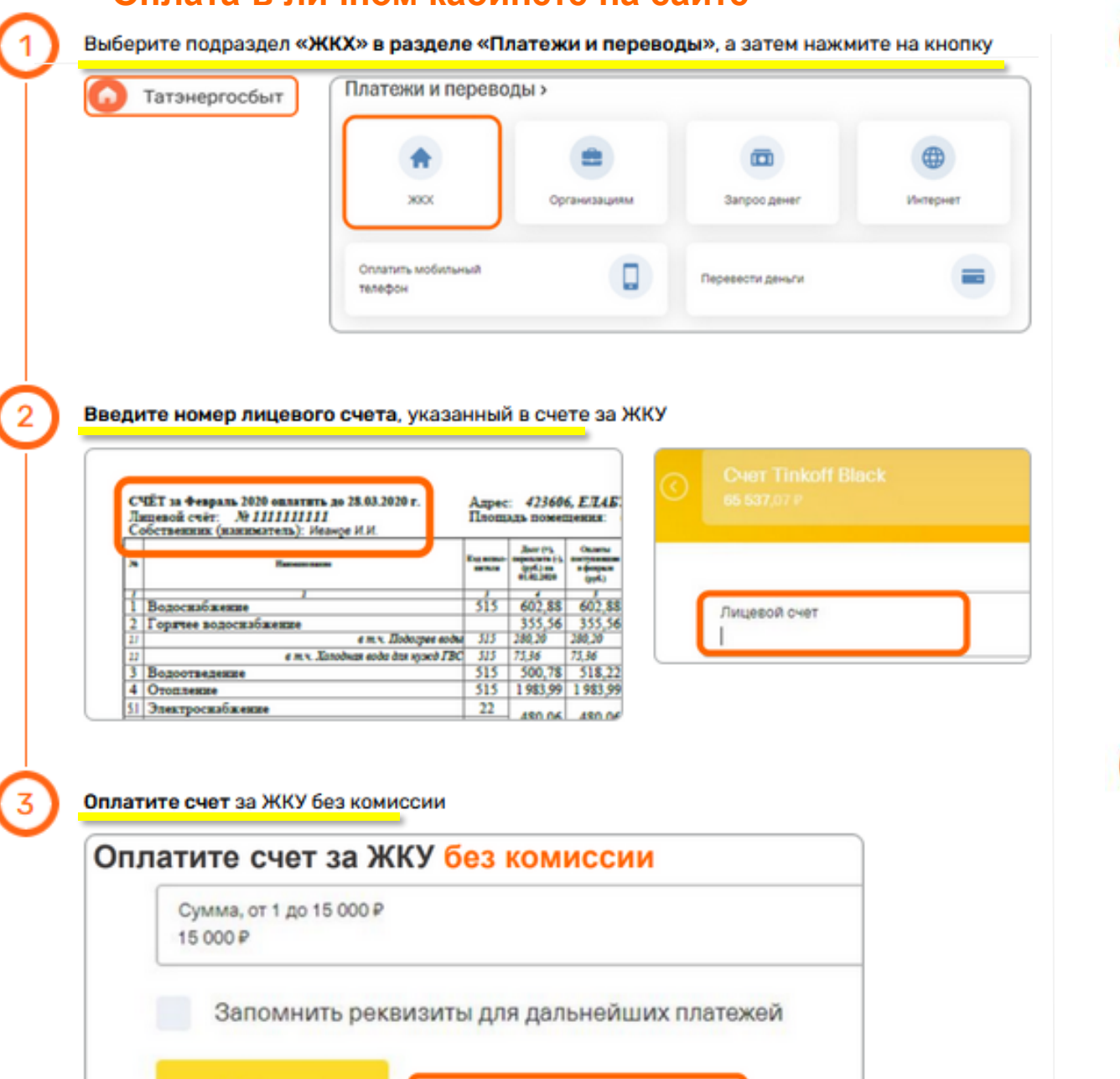

Комиссия не взимается банком

Оплатить

Оплата в мобильном приложении

В разделе «Платежи» выберите подраздел «ЖКХ» и отсканируйте QR код, изображенный на квитанции

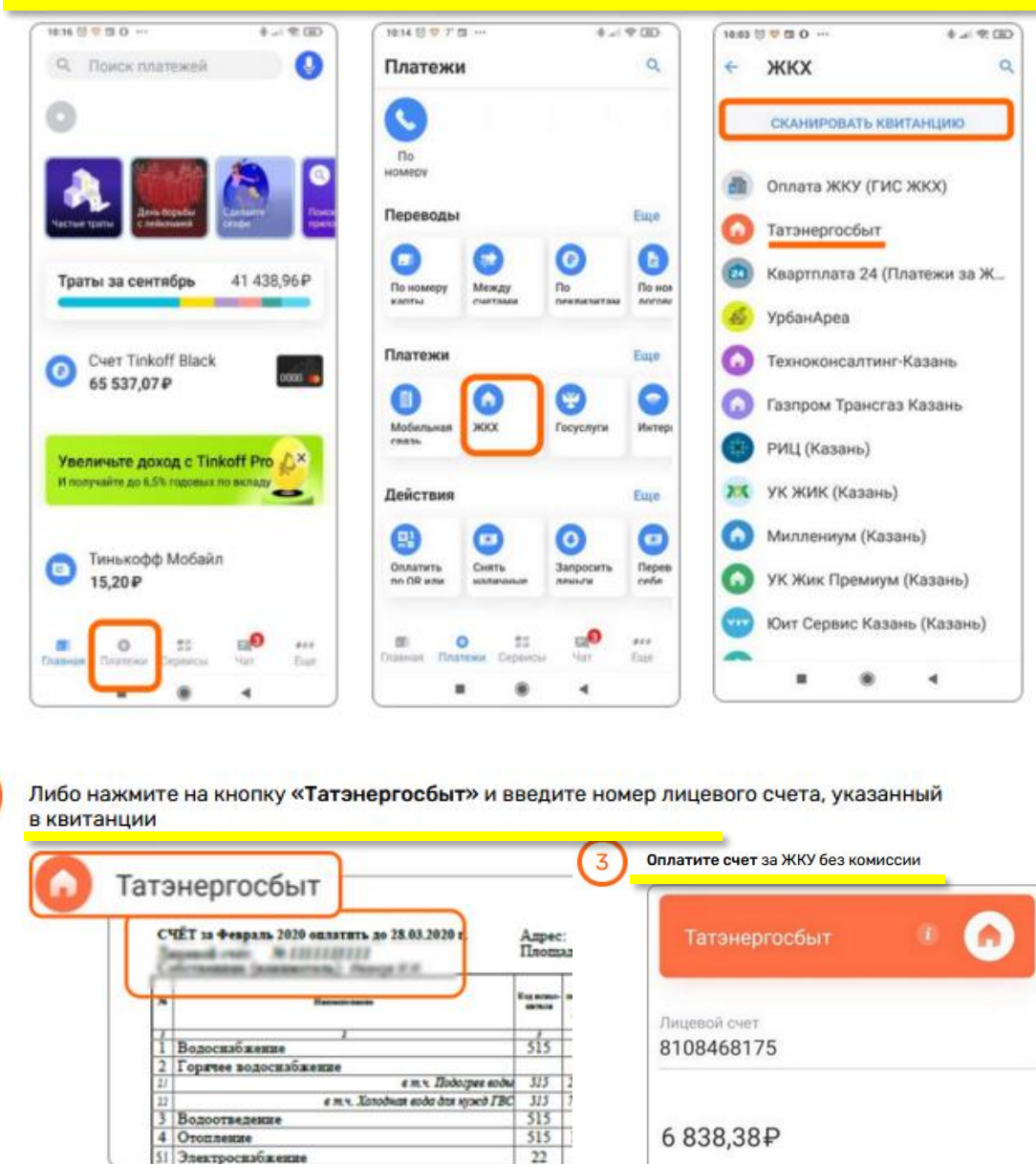

Комиссия не взимается банком

# Спасибо за внимание!